# 馬偕紀念醫院 臨床試驗管理中心

### 「合約經費管理系統」 使用說明

「合約經費管理系統」,為馬偕臨床試驗管理中心委託創源生物科技股份有限公司開發之成果。主要目的為管理「人體研究倫理審查及管理中心」所審理案件之 經費紀錄,範圍包含審查前,預算編列及核準後,經費收支等管理。使用者能透 過線上登入系統,進行試驗案件經費之申請、使用與核銷,提升對於試驗案件經 費管理作業之效率。

#### 使用前注意事項:

1. 請先至馬偕醫院人體研究倫理審查及管理系統進行試驗案申請。

網址:http://203.69.179.39/logon.aspx

 請填妥以下基本資料·Mail 至 mmhcto@mmh.org.tw·進行合約經費管理 系統帳號申請。

範例如下:

| 帳號     | GGA          |
|--------|--------------|
| 姓名     | 王大明          |
| 單位名稱   | 創源生技         |
| 聯絡電話   | 0912345678   |
| 電子郵件   | GGA@gga.asia |
| IRB 編號 | 18CT001Ae    |

如有帳號申請相關問題,請撥打 02-25433535#2832;2851~2854

使用流程說明:

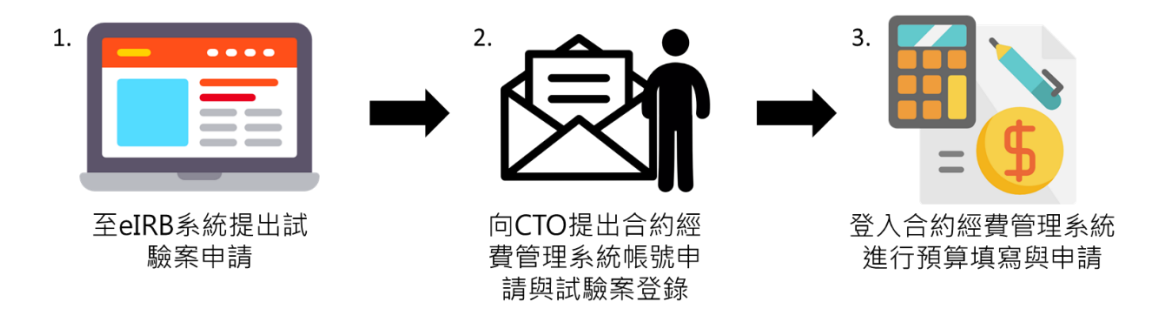

※如已有系統帳號,則可跳過步驟二直接登入系統進行預算填寫。

一、登入系統

合約經費系統網址: http://203.69.179.39:8081/00\_login.aspx

於「User ID」輸入帳號,「Password」輸入密碼,第一次登入預設密碼為123456

| 最借記人合誉現<br>Mackay Memorial Hospital | 合約經費管理系統                                                                       |                                       |
|-------------------------------------|--------------------------------------------------------------------------------|---------------------------------------|
| 計畫總覽 年度報表列印 👻 更新資料                  |                                                                                | 帳號管理 登出                               |
| 臺入稀穀:                               | を たいのでは とのでは とのでは とのでは とのでは とのでは とのでは とのでは のでは のでは のでは のでは のでは のでは のでは のでは のでは | 輸入申請之帳號<br>第一次登入預設密碼為123456<br>◀───── |

### 二、更新密碼

初次登入系統時,於瀏覽器上方會出現訊息提示,提醒使用者更新密碼。

按下「確定」後系統將自動導至帳號管理頁面。

| 請更新密碼 |    |
|-------|----|
|       | 確定 |

- 1. 選取該列資料。
- 2. 點選「編輯」,進行變更密碼。

|    | <mark>را</mark> ال    | 「作む」合簡<br>lackay Memorial Ho | ispital  |    |       | 約經費管           | 理系統                |                           |              |
|----|-----------------------|------------------------------|----------|----|-------|----------------|--------------------|---------------------------|--------------|
|    | 計畫緩                   | 覽 年度報表列印                     | ▼ 更新資料   |    |       |                |                    |                           |              |
| 登. | 入帳號:陳                 | 冠文_(GGA)/廠商                  |          |    |       |                |                    |                           |              |
| 1  | 비교(왕왕교일<br>id ≑<br>64 | <del>帳號</del><br>GGA         | 状態<br>数用 | 身份 | 姓名    | 單位名稱<br>創源生物科技 | 聯絡電話<br>0912345678 | 電子郵件<br>Genechen@gga.asia | 密碼<br>123456 |
| -  |                       |                              | -        | -  |       |                |                    |                           |              |
|    |                       |                              |          |    |       |                |                    |                           |              |
|    |                       |                              |          |    |       |                |                    |                           |              |
| 2. |                       | Ф 重新整理                       |          |    | 14 <4 | 共1頁 →> ▶ 10    | ▼.                 |                           | 1 - 1 共 1 條  |

- 3. 於「密碼」欄位輸入新密碼。
- 4. 按下「提交」完成密碼變更。

| 密碼   | 123456            |
|------|-------------------|
| 電子郵件 | Genechen@gga.asia |
| 聯絡電話 | 0912345678        |
| 單位名稱 | 創源生物科技            |
| 姓名   | 陳冠文               |
| 身份   | 廠商 ▼              |
| 狀態   | 停用 啟用 .           |
| 帳號   | GGA               |

#### 三、填寫預算

1. 點選畫面左上方「計畫總覽」連結,轉至計畫總覽頁面。

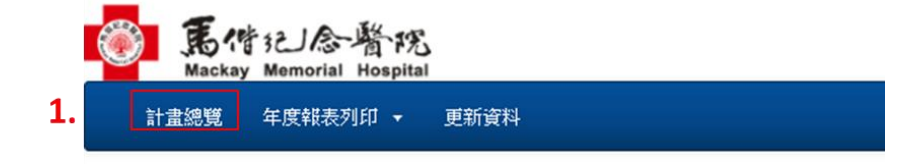

2. 點選案件清單右方預算填寫「 🛕 」 按鈕, 開始進行預算填寫。

| IRB狀態 | <b>CTO狀態</b> | 預算狀態 | 預算填寫     |   |
|-------|--------------|------|----------|---|
| 0     | 未結清          | 開放中  | A        | 2 |
| 0     | 未結清          | 開放中  | A        |   |
| 執行中   | 未結清          | 已鎖定  | A        |   |
| 審查中   |              |      | <b>A</b> |   |

預算填寫流程如下:

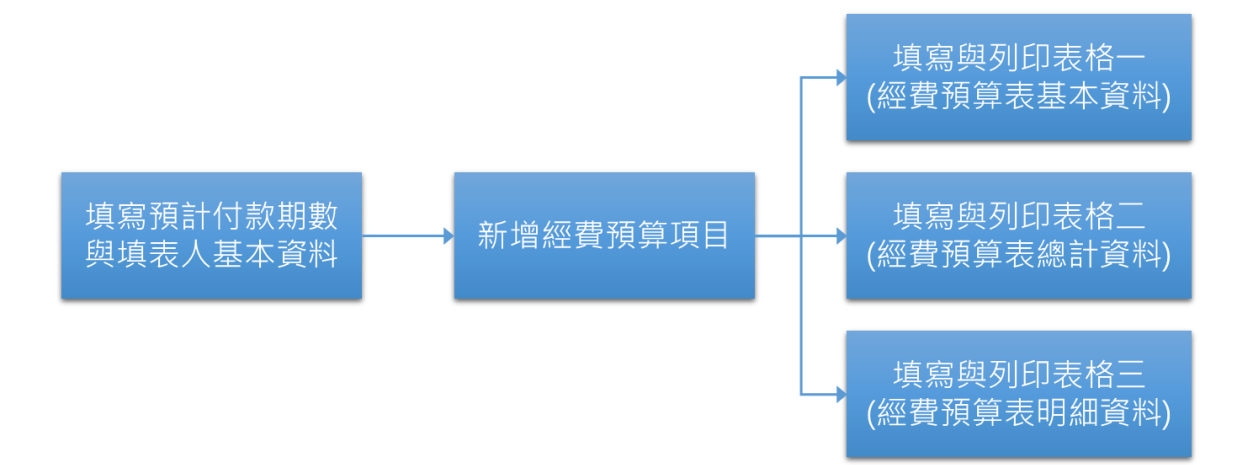

### 填寫預計付款期數與填表人基本資料

1. 點選畫面右上方,「預計付款期數」連結。

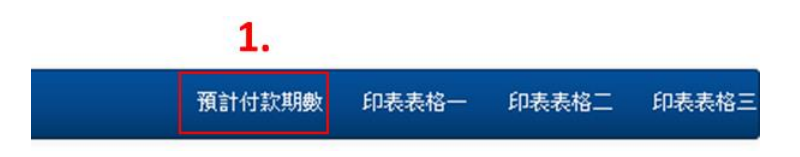

2. 於基本資料表左下方按下「新增」按鈕

| 登入帳號: | 陳冠文_ | (GGA) | /廠商 |  |
|-------|------|-------|-----|--|
|-------|------|-------|-----|--|

| id 🖣 | 填表人 | 填表日期 | CRO公司名稱 | 付款方式 | 其它期數 |
|------|-----|------|---------|------|------|
|      |     |      |         |      |      |
|      |     |      |         |      |      |
|      |     |      |         |      |      |
|      |     |      |         |      |      |
|      |     |      |         |      |      |
|      |     |      |         |      |      |
|      |     |      |         |      |      |

3. 依序填寫完填表人資料以及付款方式後,按下「提交」

| 新增記錄    |                   |        | ×      |
|---------|-------------------|--------|--------|
| 填表人     | 陳冠文               |        |        |
| 填表日期    | 2017-5-30         |        |        |
| CRO公司名稱 | 創源生技              |        |        |
| 付款方式    | 六個月 🔻             |        |        |
| 其它期數    |                   |        |        |
|         | 每六個月結             |        |        |
| 說明      |                   |        | 1.     |
| 聯絡電話    | 0912345678        |        |        |
| 傳真      | 0227951777        |        |        |
| EMail   | genechen@gga.asia |        |        |
|         |                   | 3. 🦷 攪 | 交 × 取消 |

- 4. 點選上一步驟新增的該筆資料,畫面下方會出現預計付款期數的表格。
- 5. 點選「新增」按鈕,進行付款期數的詳細資料填寫。

|    | 基本資                   | Ħ                         |                         |                |      |         |                                                                                                    |            |            |
|----|-----------------------|---------------------------|-------------------------|----------------|------|---------|----------------------------------------------------------------------------------------------------|------------|------------|
|    | id 🎙                  | 填表人                       | 填表日期                    | CRO公司名稱        | 付款方式 | 其它期數    | 說明                                                                                                    | 聯絡電話       | 傳真         |
| 4. | 1103 陳                | 冠文                        | 2017-5-30               | 創源生技           | 六個月  | 色       | 每六個月結                                                                                                    | 0912345678 | 0227951777 |
|    | + 新增<br>** 基本資<br>預計付 | ✓編輯 ■刪除<br>料填寫完成後書<br>款明數 | ₽尋找 ¢重新整理<br>諸記得點選該項目,並 | 完成下半部 預計付款期數 墳 | ŝ    | 14 - 44 | 正共1頁 ⇒ ∞ 5 ▼                                                                                                    |            | •          |
|    | id 🤉                  | Masteric                  | 期約                      | 年              |      | B       | 全額                                                                                                    | 借註         |            |
| 5. | +新增                   | ▲ 編輯 ■ 刪除                 | ₽尋找 ¢重新整理               | 18 48          | 共0頁  | ₩ ₩ 5   | T. The second second se |            | 沒有記錄       |

6. 依序填入各期數付款資料,按下「提交」按鈕完成預計付款期數與填表人基

 新端記録
 ×

 --資料處理完成- 

 期數
 6

 年
 2017

 月
 12

 金額
 50000

 備註
 第二期款

 6.
 書 提交
 本 取消

本資料填寫。

| 基本              | 基本資料                 |               |                |      |       |       |           |          |            |            |
|-----------------|----------------------|---------------|----------------|------|-------|-------|-----------|----------|------------|------------|
| id 🕯            | 填表人                  | 填表日期          | CRO公司名稱        | 付款方式 | 其它期數  |       | 說明        |          | 聯絡電話       | 傳真         |
| 1103            | 陳冠文                  | 2017-5-30     | 創源生技           | 六個月  |       | 每六個月結 | 5         |          | 0912345678 | 0227951777 |
|                 |                      |               |                |      |       |       |           |          |            |            |
|                 |                      |               |                |      |       |       |           |          |            |            |
|                 |                      |               |                |      |       |       |           |          |            |            |
| + 新增            | ?編輯 ◎刪               | 除 🗕 尋找 🖗 重新整理 |                |      | 14 44 | 共1    | 頁 🔸 🖬 5 🔻 |          |            |            |
| ** 基本           | 資料填寫完成               | 後,請記得點選該項目,並  | 完成下半部"預計付款期數"填 | 寫    |       |       |           |          |            |            |
| 預計              | 寸款期數                 |               |                |      |       |       |           |          |            | •          |
| id              | Masterld             | 期數            | 年              |      | 月     |       | 金額        |          | 借註         |            |
| 110             | 7 1103               | 4             | 2018           |      | 12    |       |           | \$50,000 | 第四期款       |            |
| 110             | 5 1103               | 3             | 2018           |      | 6     |       |           | \$50,000 | 第三期款       |            |
| 110             | 5 1103               | 2             | 2017           |      | 12    |       |           | \$50,000 | 第二期款       |            |
| 110             | 4 1103               | 1             | 2017           |      | 6     |       |           | \$50,000 | 第一期款       |            |
| <del>+</del> 新增 | ▶新憎✔編輯 ■刪除 ❷尋找 ♥重新整理 |               |                |      |       |       |           |          |            |            |

#### 新增經費預算項目

1. 於預算填寫頁面右下方,按下「新增」按鈕。

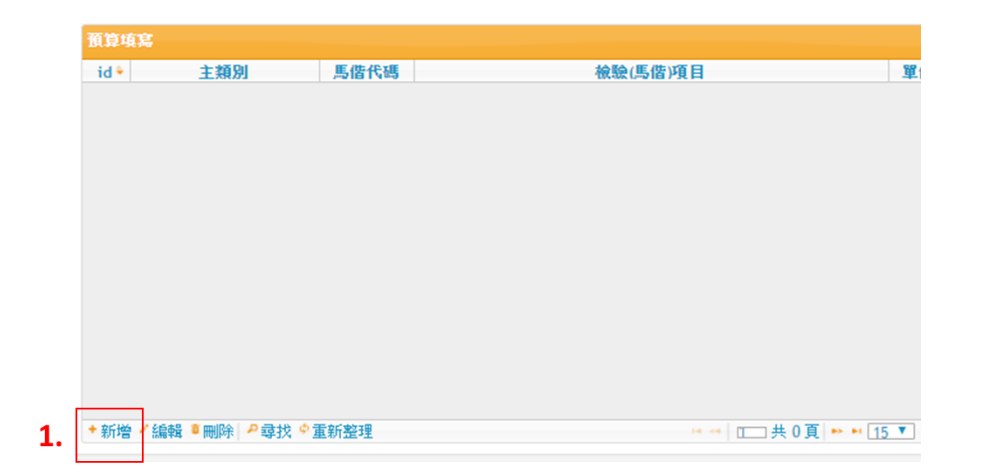

- 2. 選取適當的「主類別」
- 3. 若需查詢項目名稱與單價,於下方查詢欄位輸入「代碼」或「項目名稱」
- 4. 稍待幾秒,右方欄位會顯示搜尋結果,選取該項目將單價資訊填入欄位中。
- 5. 繼續填完剩餘欄位, 系統會自動計算合計金額。

| 6. | 按下 | 「提交」 | 完成單項資料填寫 | 0 |
|----|----|------|----------|---|
|    |    |      |          |   |

| <b>新唱記録</b> |                    |                                                                                                    |             |
|-------------|--------------------|----------------------------------------------------------------------------------------------------|-------------|
| 主類別 2.      | 08檢驗費              | Y                                                                                                    |             |
| 馬偕代碼        | 61123              |                                                                                                    |             |
| 檢驗(馬偕)項目    | ECHO FOR OTHERS 其他 | 超音波                                                                                                    |             |
| 單價          | 720                |                                                                                                    |             |
| 人數          | 10                 |                                                                                                    |             |
| 次數          | 2                  | 5.                                                                                                    |             |
| 合計          | 17280              |                                                                                                    |             |
|             | 超音波                |                                                                                                    |             |
| 備註          |                    |                                                                                                    |             |
| 178 844     | 2                  |                                                                                                    | ~           |
|             | 3.                 | 4. //                                                                                                    | 6.          |
| 代碼          | 或項目名稱查詢: 1123      | ECHO FOR OTHERS 其他超音波                                                                                                    | ▼ 8 提交 × 取消 |
| 整理          |                    | <ul> <li>         語選擇         BED FEE CLASS 249院兒科病房費         ACNE SUSGERY,SIMPLE         ?1123-51 SILK 2-0      </li> <li>         ECHO FOR OTHERS 其他起音波         PF FEE CLASS 249院保護隔離醫師費      </li> <li>         PF FEE CLASS 249院保護隔離醫師費      </li> <li>         1123-41 SILK 3-0 · 謝於科專用      </li> </ul> |             |
|             |                    | #22.頭皮針                                                                                                    |             |

## 填寫與列印表格

1. 新增完各項經費預算項目後,點選畫面右上角印表表格,依序將三份表格內

容填寫完畢印出。

| <mark>)</mark> | 馬作記合瞥院<br>Mackay Memorial Hospital |            | 合約經費管理系統 1.                                        |        |    |     |                 |             |       |       |      |
|----------------|------------------------------------|------------|----------------------------------------------------|--------|----|-----|-----------------|-------------|-------|-------|------|
|                |                                    |            |                                                    |        |    |     |                 | 預計付款期數      | 印表表格一 | 印表表格二 | 印表表格 |
| 1入帳號:          | 陳短文_(GGA)/廠商                       |            |                                                    |        |    |     |                 |             |       |       | 2.   |
| 预算             | 有寫                                 |            |                                                    |        |    |     |                 |             | •     |       |      |
| id             | 主類別。                               | 馬偕代碼       | 檢驗(馬偕)項目                                           | 單價     | 人数 | 次數  | 合計              | 備註          |       |       |      |
| 1214           | 09檢查費                              | SILDE50MGP | SILDENAFIL (VIAGRA OD*) 50MG (自費) 口溶錠              | 320    | 10 | 5   | \$19,200        |             | -     |       |      |
| 1199           | 09檢查費                              | 52555      | Intrastromal Corneal Ring"費爾拉"角願環                  | 43,000 | 10 | 5   | \$2,580,000     |             |       |       |      |
| 1203           | 09檢查費                              | 535851     | "递特"基分固定猫(雙股210811)"Mitek" Gryphon T BR DS Anchors | 25,000 | 10 | 5   | \$1,500,000     |             |       |       |      |
| 1198           | 08檢驗費                              | 61123      | ECHO FOR OTHERS 其他超音波                              | 720    | 10 | 2   | \$17,280 超音波    |             |       |       |      |
| 1213           | 08檢驗費                              | COLCH.5MGP | Colchicine 0.5mg                                   | 4      | 10 | 100 | \$4,800         |             |       |       |      |
| 1209           | 08檢驗費                              | 55556      | 穩特頭椎前路母板系統螺釘                                       | 1,465  | 10 | 5   | \$87,900        |             |       |       |      |
| 1204           | 05 掛號費-平日                          |            |                                                    | 200    | 10 | 20  | \$40,000        |             |       |       |      |
| 1206           | 04其他                               |            |                                                    | 50,000 | 1  | 1   | \$50,000        |             |       |       |      |
| 1202           | 03試驗設定費                            |            |                                                    | 500    | 1  | 1   | \$500           |             |       |       |      |
| 1201           | 02研究護理師費/研究助理者                     |            |                                                    | 36,000 | 2  | 1   | \$72,000        |             |       |       |      |
| 1211           | 17臨床試驗管理中心行政處                      | 9          |                                                    | 500    | 1  | 1   | \$500           |             |       |       |      |
| 1212           | 16雜支雜項支出                           |            |                                                    | 20,000 | 1  | 1   | \$20,000 文具費用   |             |       |       |      |
| 1210           | 15受試者費用                            |            |                                                    | 1,000  | 10 | 5   | \$50,000 受試者車馬費 |             |       |       |      |
| 1208           | <b>鲍</b> 朝帝813鲍惠服務費                |            |                                                    | 5.000  | 1  | 1   | \$5.000         |             | *     |       |      |
| 4              |                                    |            |                                                    |        |    |     |                 | •           |       |       |      |
| * 新堆           | ↑ / 編輯 ■ 刪除 ● 尊技 ♥ )               | 重新整理       | **** 0=========== [1                               | 5 🔻    |    |     |                 | 1 - 15 共 17 | 條     |       |      |

印表表格一

如計畫編號、試驗委託廠商公司名稱、CRO 公司名稱不適用,則勾選不適用欄

位。

| 臨床試驗案經費預算表                     |                        |        |                   |  |  |  |  |
|--------------------------------|------------------------|--------|-------------------|--|--|--|--|
| IRB 編號                         | 14CT055Ae              |        |                   |  |  |  |  |
| 計畫主持人                          | 陳冠文                    | 填表日期   | 2017/05/30        |  |  |  |  |
| 計畫名稱                           | 測試用案件                  |        |                   |  |  |  |  |
| 計畫編號                           | na                     |        | □ 不適用             |  |  |  |  |
| 執行期限                           | 2014/12/04~ 2015/12/10 |        |                   |  |  |  |  |
| 經費來源                           | ☑ 廠商                   | gga    |                   |  |  |  |  |
|                                | □ 政府機關                 |        |                   |  |  |  |  |
|                                | ■其他                    |        |                   |  |  |  |  |
| 試驗委託廠商公司名<br>稱                 | 創源生技:                  |        | □ 不逾用             |  |  |  |  |
| CRO公司名稱                        | 創源生技                   |        | □ 不適用             |  |  |  |  |
|                                | 陳冠文                    | 聯絡電話   | 0912345678        |  |  |  |  |
| 填表人姓名                          |                        | 傳真     | 0227951777        |  |  |  |  |
|                                |                        | E-mail | genechen@gga.asia |  |  |  |  |
| 計畫主持人簽章                        |                        |        |                   |  |  |  |  |
| <b>ग</b> मा                    |                        |        |                   |  |  |  |  |
| **如為空白資料時.請確實填寫經費預算明細與預計付款期數資訊 |                        |        |                   |  |  |  |  |

印表表格二

依序勾選列管選項,並填寫金額、說明及估算、備註欄位。

| 臨床試驗案經費預算表                     |                       |                                        |                   |                   |       |          |  |  |
|--------------------------------|-----------------------|----------------------------------------|-------------------|-------------------|-------|----------|--|--|
| 類別                             | 本院列管                  | 項目                                     |                   | 金額                | 說明及估算 | 備註       |  |  |
|                                | • 是                   | 就設立地人                                  |                   | 50000             | 4     |          |  |  |
| 一、人事費                          | <ul> <li>좀</li> </ul> | ERADE TST A                            |                   |                   |       | /        |  |  |
|                                | * 是                   | 研究接通師                                  |                   | 72000             |       |          |  |  |
|                                | ◎ 쥼                   | 017GBS-EDG                             |                   |                   |       |          |  |  |
|                                | ◎ 是                   | 过畅读定费                                  |                   | 500               |       |          |  |  |
|                                | <ul> <li>종</li> </ul> | Environ Enc. //_ JR                    |                   |                   |       |          |  |  |
|                                | * 是                   | —————————————————————————————————————— |                   | 50000             |       |          |  |  |
|                                | 0 否                   |                                        |                   |                   |       |          |  |  |
| 89 00 (0) Z1:38                | 醫院必列管                 | 檢查費                                    |                   | 4328930           |       |          |  |  |
|                                | 醫院必列管                 | 掛號費、門診醫師診療費                            |                   | 40000             | 10    |          |  |  |
|                                | ® 是                   | <u>英计书书/4</u> -12局本中                   |                   | 50000             |       |          |  |  |
| 二、甘油燃烧热                        | © 쥼                   | 又訊音央他相關實用                              |                   | 0                 |       |          |  |  |
| 二、共同共历其                        | ● 是                   | 静顶尖出                                   |                   | 20000             |       |          |  |  |
|                                | <ul> <li>否</li> </ul> | R. K. XIII                             |                   | 0                 |       | <i>h</i> |  |  |
| 四、窮品管理費                        |                       |                                        |                   | 65000             |       |          |  |  |
| 五、臨床試驗管理中心行政處理費                |                       |                                        |                   |                   |       |          |  |  |
| 總預算經費<br>(必填)                  |                       |                                        |                   | 0未含行政管理費10%及營業稅5% |       |          |  |  |
| 列管預算經費<br>(必填)                 |                       |                                        | 未含行政管理費10%及營業稅5%。 |                   |       |          |  |  |
| <b>7</b> 167                   |                       |                                        |                   |                   |       |          |  |  |
| **如為空白資料時、請確實填寫經費預算明細與預計付款期數資訊 |                       |                                        |                   |                   |       |          |  |  |

印表表格三

填寫表末預計繳款時間,若需補充繳款細節,請於對應欄位中填寫內容。

| ※弗二項:央陀莱務賀」中之文則有賀用總金額,於幽不副號用始進行則尤號二分之一經寶,雜項又正調於幽不副號用始進行則19/頁(頁又頁19/)。 |  |
|-----------------------------------------------------------------------|--|
| ※請於臨床試驗開始進行前,繳交第一期費用。                                                 |  |
| ※本經費預算明細表經試驗主持人核定後請送至臨床試驗管理中心蓋戳章後再進行後續繳款。                             |  |
| ※列管經費付款方式(列管經費才需將費用入至本院):                                             |  |
| □ 一次結清存入                                                              |  |
| ■ 分期存入:                                                               |  |
| ■ 三個月繳一期 🗹 半年一期 🔍 一年一期                                                |  |
| □ 其他 每六個月結                                                            |  |
| 預計繳款時間:                                                               |  |
| 第1期:西元2017年6月:金額:新台幣50000元。(依據實際收案狀況)                                 |  |
| 第一期款                                                                  |  |
|                                                                       |  |
| A                                                                     |  |
| 第2期:西元2017年12月:金額:新台幣50000元。(依據實際收案狀況)                                |  |
| 第二期款                                                                  |  |
|                                                                       |  |
|                                                                       |  |
| 第3期:西元2018年6月:金額:新台幣50000元。(依據實際收案狀況)                                 |  |
| 第三期款                                                                  |  |
|                                                                       |  |
|                                                                       |  |
| 第4期,西元2018年12月:金額:新台幣50000元。(依據實際收案狀況)                                |  |
| 第四期款                                                                  |  |
|                                                                       |  |
|                                                                       |  |

如有相關使用問題,歡迎來信至創源生技股份有限公司

信箱: MSC-Support@GGA.ASIA

電話: (02)2795-1777 轉 3014 陳冠文 副理